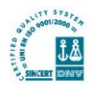

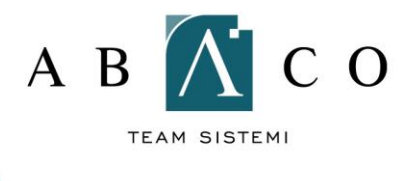

## INSTALLAZIONE OPENVPN E COLLEGAMENTO

• Scaricare, dal seguente link, il programma OpenVPN

http://swupdate.openvpn.org/community/releases/openvpn-2.2.1-install.exe

• Eseguire il setup del programma

Per iniziare l'installazione fare doppio click sul file appena scaricato, alla finestra di benvenuto cliccare "Next".

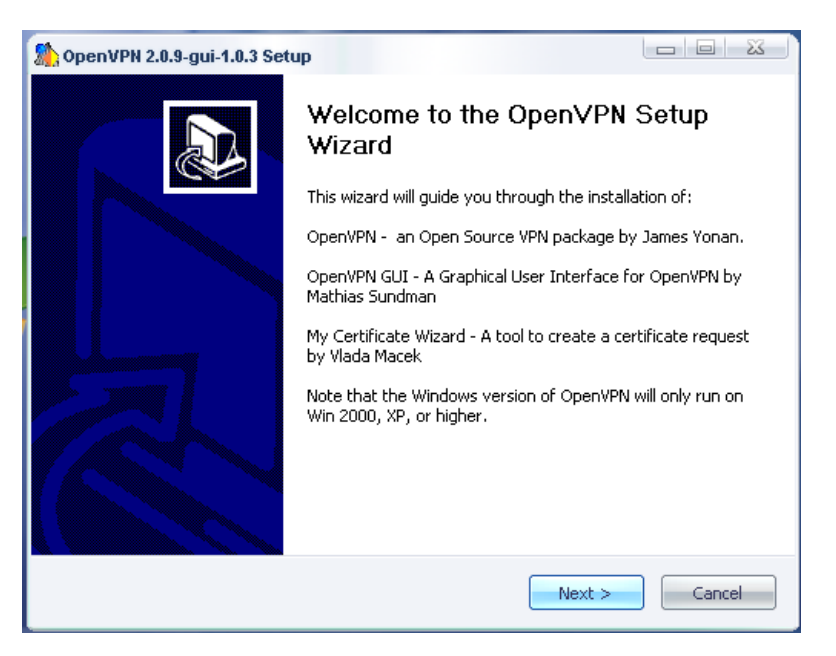

Cliccare "I Agree" per proseguire con l'installazione.

| MopenVPN 2.0.9-gui-1.0.3                                                                                                 | Setup                                                                                |                                         |                |
|----------------------------------------------------------------------------------------------------|--------------------------------------------------------------------------------------|-----------------------------------------|----------------|
| IPN IPN                                                                                                    | License Agreeme<br>Please review the<br>2.0.9-gui-1.0.3.                             | ent<br>license terms before install     | ing OpenVPN    |
| Press Page Down to see th                                                                                                | e rest of the agreem                                                                 | ent.                                    |                |
| OpenVPN (TM) An Open                                                                                                    | Source VPN daemon                                                                    |                                         | <u> </u>       |
| Copyright (C) 2002-2005 (                                                                                                | penVPN Solutions LL                                                                  | C <info@openvpn.net></info@openvpn.net> |                |
| (plus OpenVPN GUI and My                                                                                                 | / Certificate Wizard)                                                                |                                         |                |
| This distribution contains m<br>of different authors. Some<br>fall under different license:<br>or any of the bundled com | ultiple components<br>of the components<br>s. By using OpenVPN<br>ponents enumerated |                                         | •              |
| If you accept the terms of<br>agreement to install OpenV                                                                 | the agreement, click<br>PN 2.0.9-gui-1.0.3.                                          | I Agree to continue. You m              | ust accept the |
|                                                                                                    |                                                                                      |                                         |                |
|                                                                                                    | [                                                                                    | < <u>B</u> ack I <u>A</u> gree          | Cancel         |

## Abaco Team Sistemi srl

Sede legale:Via Salaria, 290 – 00199 Roma Sede operativa: Via Salaria, 221 – 00199 Roma Tel. +39.06.8535.8817 – Fax +39.06.8535.4280 - <u>at.sistemi@abacoteam.com</u> – www.abacoteam.com P.IVA e C.F. 05077671005 del Reg. Imprese di Roma – REA 838768

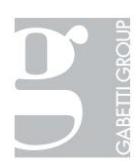

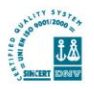

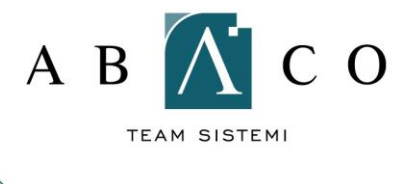

Cliccare "Next" per procedere con l'installazione dei componenti richiesti.

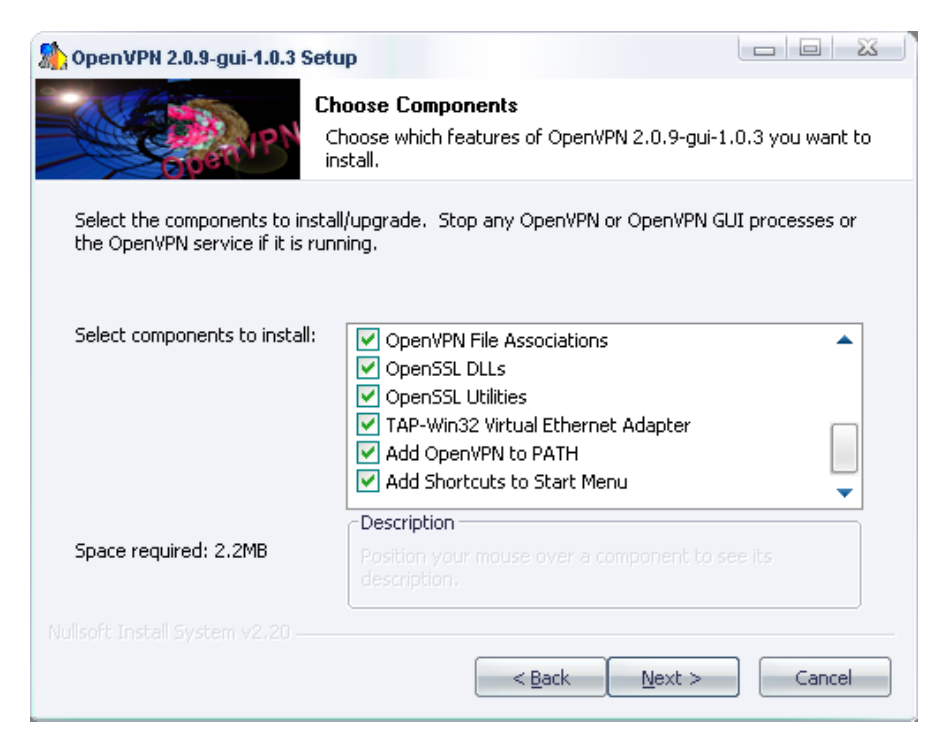

Cliccare "Install" per iniziare l'installazione.

| MopenVPN 2.0.9-gui-1.0.3 \$                                   | Setup                                   |                                             | l                                         |                  |
|---------------------------------------------------------------|-----------------------------------------|---------------------------------------------|-------------------------------------------|------------------|
| - 10 - Million                                                | Choose Install                          | Location                                    |                                           |                  |
| Epen/PN                                                       | Choose the fold                         | er in which to insta                        | all OpenVPN 2.0                           | ).9-gui-1.0.3.   |
| Setup will install OpenVPN 2<br>folder, click Browse and selv | 0.9-gui-103 in t<br>ect another folder. | he following folder<br>Click Install to sta | . To install in a<br>art the installation | different<br>on. |
|                                                               |                                         |                                             |                                           |                  |
|                                                               |                                         |                                             |                                           |                  |
| Destination Folder                                            |                                         |                                             |                                           |                  |
| C:\Programmi\OpenVP                                           | J.                                      |                                             | Bro                                       | wse              |
| Space required: 2.2MB                                         |                                         |                                             |                                           |                  |
| Space available: 68.4GB                                       |                                         |                                             |                                           |                  |
|                                                               |                                         |                                             |                                           |                  |
|                                                               |                                         | < <u>B</u> ack                              | Install                                   | Cancel           |

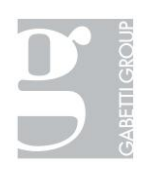

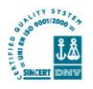

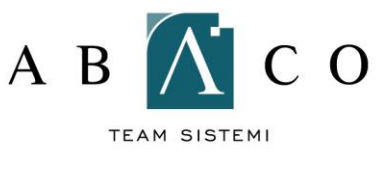

Solo per Windows XP: l'installazione potrebbe sembrare arrestarsi come nella figura sottostante

| 🏠 OpenVPN 2.0.9-gui-1.0.3 9                                                                                                    | Setup                                                                                                    |                                                                                                    |                                                                                        |                                                    | 23 |
|----------------------------------------------------------------------------------------------------|----------------------------------------------------------------------------------------------------|----------------------------------------------------------------------------------------------------|----------------------------------------------------------------------------------------|----------------------------------------------------|----|
| PN CONTRACTOR                                                                                                    | <b>Installing</b><br>Please wait wi                                                                                 | hile OpenVPN 2.0.9                                                                                         | ⊩gui-1.0.3 is be                                                                       | ing installed.                                     |    |
| TAP-Win32 INSTALL (tap08                                                                                                    | 01)                                                                                                    |                                                                                                    |                                                                                        |                                                    |    |
| Create folder: C:\Docume<br>Create shortcut: C:\Docum<br>Create shortcut: C:\Docum<br>Create shortcut: C:\Docum<br>Create shortcut: C:\Docum<br>tapinstall hwids returned:<br>TAP-Win32 REMOVE OLD<br>No devices removed.<br>tapinstall remove TAP retu<br>No devices removed.<br>tapinstall remove TAPDEV<br>TAP-Win32 INSTALL (tapu | nts and Settings<br>ments and Settir<br>ments and Settir<br>ments and Settir<br>0<br>TAP<br>urned: 0<br>returned: 0 | ;\gbacci\Menu Avvi<br>igs\gbacci\Menu Av<br>igs\gbacci\Menu Av<br>igs\gbacci\Menu Av<br>igs\gbacci\Menu Av | o\Programmi\Oj<br>/vio\Programmi<br>/vio\Programmi<br>/vio\Programmi<br>/vio\Programmi | penVPN<br>(OpenVP<br>(OpenVP<br>(OpenVP<br>(OpenVP |    |
|                                                                                                    |                                                                                                    | < <u>B</u> ack                                                                                             | Next >                                                                                 | Cancel                                             |    |

Cercare tra le finestre aperte quella dell'installazione hardware e premere "Continua".

| Installazi | ione hardware                                                                                                    |
|------------|----------------------------------------------------------------------------------------------------|
|            | Il software che si sta installando per l'hardware:                                                                                                    |
|            | TAP-Win32 Adapter V8                                                                                                    |
|            | non ha superato il testing del programma Windows Logo che<br>consente di verificarne la compatibilità con Windows XP. (<br>Informazioni sul testing.)                                                                                                    |
|            | L'installazione del software potrebbe impedire il corretto<br>funzionamento del sistema o renderlo instabile.<br>Microsoft consiglia di arrestare l'installazione e di<br>contattare il fornitore dell'hardware per ottenere un<br>prodotto software che abbia superato il testing del<br>programma Windows Logo. |
|            | <u>Continua</u>                                                                                                    |

Abaco Team Sistemi srl Sede legale:Via Salaria, 290 – 00199 Roma Sede operativa: Via Salaria, 221 – 00199 Roma Tel. +39.06.8535.8817 – Fax +39.06.8535.4280 - <u>at.sistemi@abacoteam.com</u> – www.abacoteam.com P.IVA e C.F. 05077671005 del Reg. Imprese di Roma – REA 838768

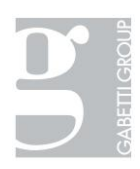

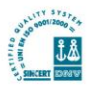

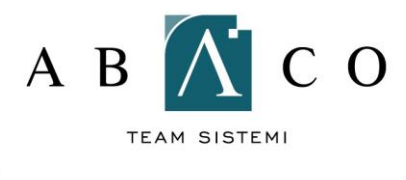

L'installazione prosegue fino al completamento, cliccare "Next".

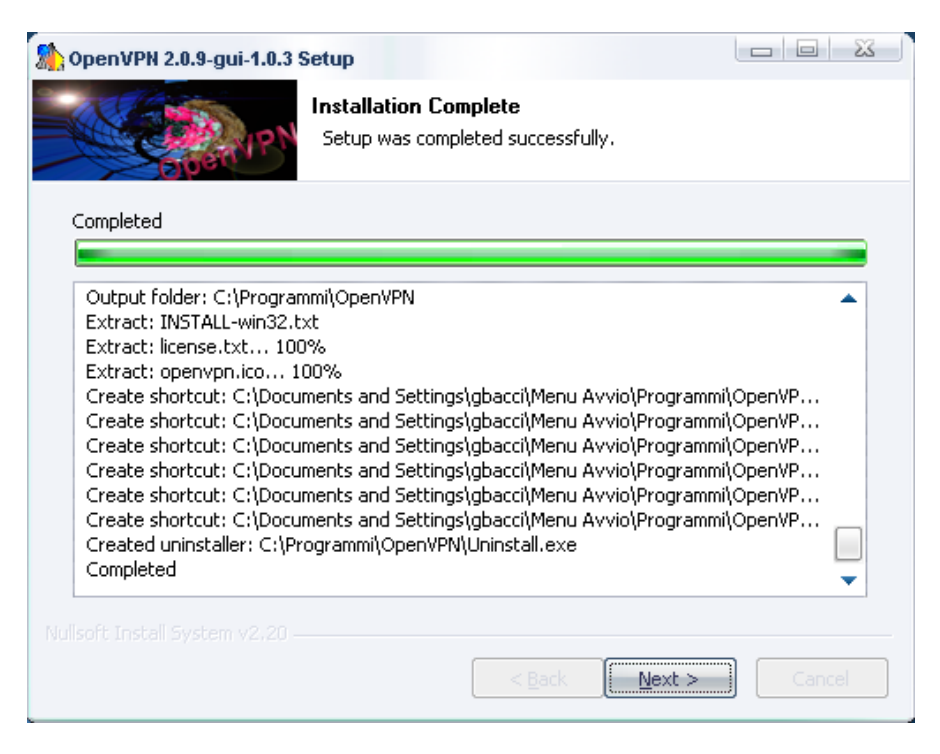

Ad installazione ultimata premere "Finish".

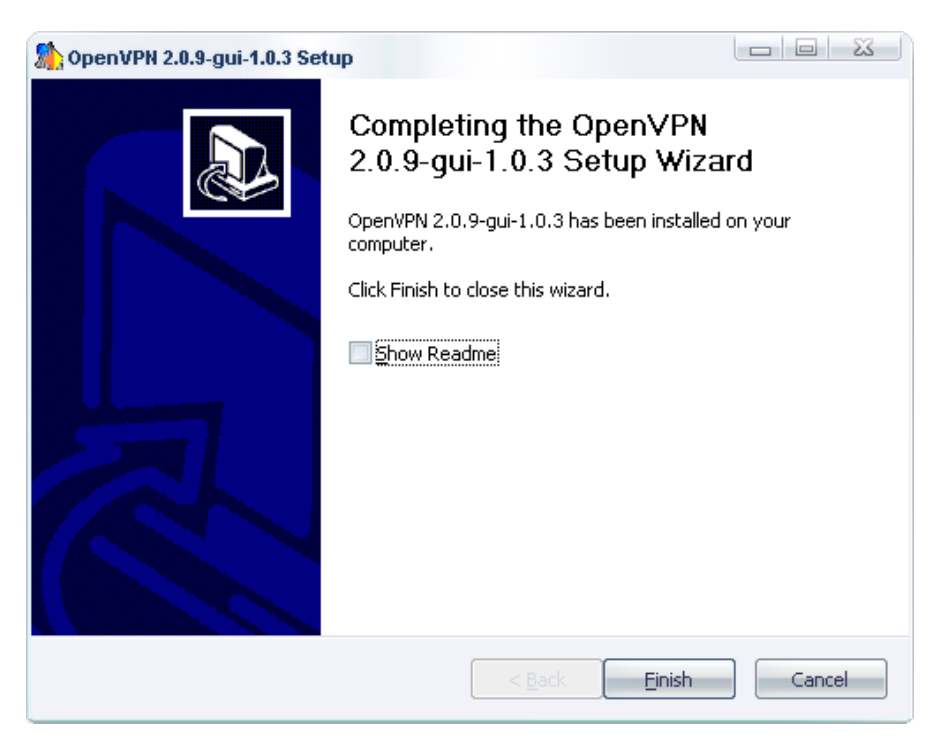

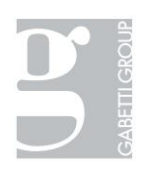

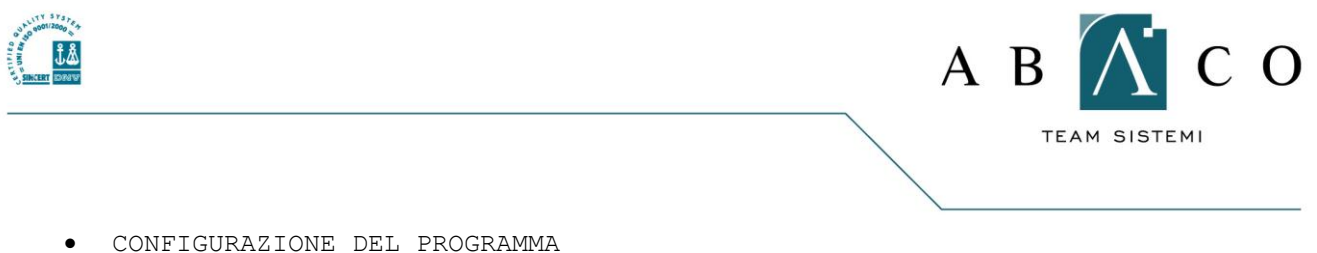

Copiare i file allegati all'email tutti nella cartella c:\programmi\openvpn\config

• INIZIALIZZARE LA VPN

Per effettuare il collegamento VPN fare click col tasto destro del mouse sull'icona di openvpn nella tray bar.

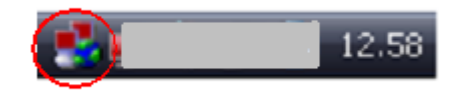

Selezionare la VPN desiderata e cliccare "Connect".

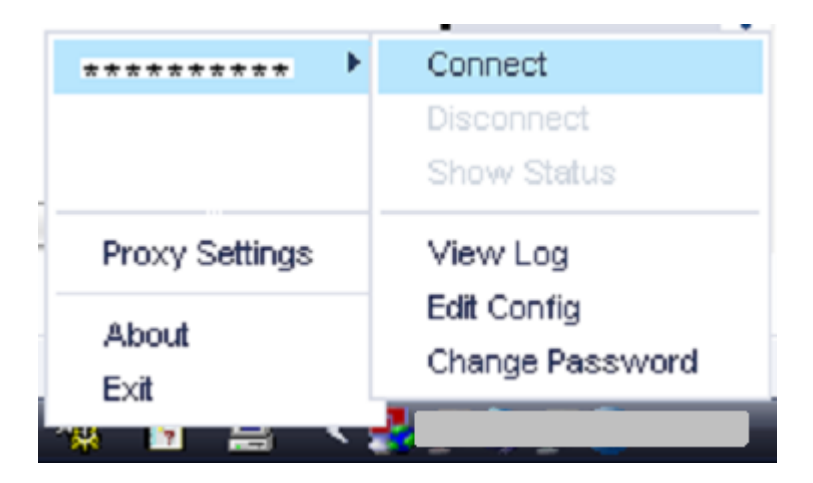

Per interrompere il collegamento è sufficiente seguire la stessa procedura e cliccare non su Connect ma su "Disconnect".

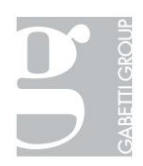